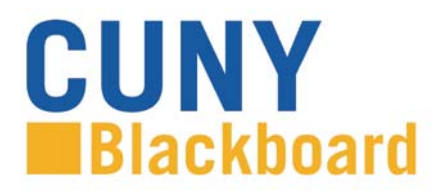

Blackboard Learn is CUNY's enterprise Learning Management System (LMS), centrally supported and managed by the Office of Computing and Information Services (CIS), and staff and instructional leaders on the campuses.

Blackboard is accessed from the <u>www.cuny.edu</u> menu bar and from direct access URLs on campus websites. Access to Blackboard uses your CUNY Login credentials. If you have not claimed your CUNYfirst account on <u>https://home.cunyfirst.cuny.edu/</u>, you must do so before accessing Blackboard. Your CUNY Login username is your CUNYfirst username followed by @login.cuny.edu and your CUNYfirst password. For example, if you log into CUNYfirst as george.washington76, your CUNY Login will be george.washington76@login.cuny.edu.

Please note: users from the CUNY Graduate Center and School of Journalism (users without a CUNYfirst EMPL ID) will access Blackboard using their CUNY Portal account in place of CUNYfirst credentials, unless they have a previously established CUNYfirst account.

For more information, see the CUNY Login Frequently Asked Questions at <a href="http://www2.cuny.edu/about/administration/offices/cis/cuny-login-faq/">http://www2.cuny.edu/about/administration/offices/cis/cuny-login-faq/</a>

## To access Blackboard via the CUNY web site or direct access URL:

1. In your web browser, navigate to <u>www.cuny.edu</u>

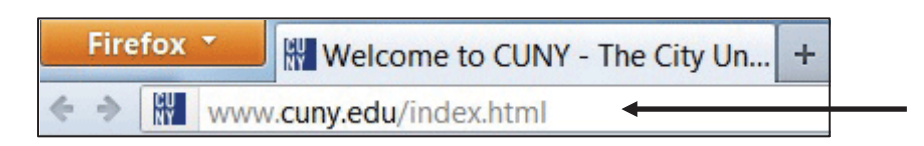

2. From the login drop down menu, select the Blackboard login option.

| culty | & Staff | Alumni     | Accessibili | ty Colleges |           |       | Log In ]                  |   |   |
|-------|---------|------------|-------------|-------------|-----------|-------|---------------------------|---|---|
| ns    | Finar   | ancial Aid | Research    | News/Events | Libraries |       | CUNY Portal               |   |   |
|       |         |            |             |             |           | Emplo | O CUNYfirst<br>Blackboard | 1 |   |
|       |         |            |             |             |           |       |                           |   |   |
|       |         | 1          |             |             |           |       |                           |   |   |
|       |         |            |             |             |           |       |                           |   | - |
|       | -       | 100        | 0           | -           |           |       |                           |   | - |

3. Enter your CUNYfirst username, along with @login.cuny.edu, and password

| (C | OG IN WITH YOUR CONY LOGIN CREDENTIALS<br>JUNYfirst Username@login.cuny.edu and CUNYfirst Password)                                                                               |
|----|----------------------------------------------------------------------------------------------------|
|    | Username                                                                                                    |
|    | Glogin.cuny.edu                                                                                                    |
|    | Password                                                                                                    |
|    | n you oo mn nava a voormaa exosen (og., veeddalf 2009/140<br>School of Journalism Students, and Blackboard guests), see the FACs.<br>Forgot Password   Change Password   New User |
|    | Note: Please do not bookmark this page. See FAQs.                                                                                                    |
| C  | Coming Next                                                                                                    |
| D  | SegreeWorks FACTS CUNYfirst CUNYsmart Hussing                                                                                                    |

4. Blackboard page will open with the **Home** tab active. Courses you are teaching or taking are displayed in the **My Courses** module

| Add Module                |                                                                                                    | Module Administrator Personalize Page                                                                                                    |  |  |
|---------------------------|----------------------------------------------------------------------------------------------------|----------------------------------------------------------------------------------------------------|--|--|
| Tools                     | - My Announcements                                                                                                    | - My Courses                                                                                                    |  |  |
| Announcements<br>Calendar | No Institution Announcements have been posted today.<br>No Course or Organization Announcements have been posted today.                                                                                     | Courses where you are: Instructor<br>bbtraining-Oct2013-Practice.34: Bb Training Practice Course 34<br>Instructor: Charger Shebioiao: Bufano Yao:<br>You are currently enrolled in too many courses to view them all here. Please use<br>course catalog.<br>more courses |  |  |
| Tasks<br>My Grades        | You are currently enrolled in too many courses to view all the announcements here.<br>Please use the announcements brousser.<br>more announcements¬                                                         |                                                                                                    |  |  |
| Address Book              |                                                                                                    |                                                                                                    |  |  |
| Personal Information      | CitizenCUNY                                                                                                    |                                                                                                    |  |  |
| Update Email              | <u>Jobs for Studentsi</u>                                                                                                    | My Organizations                                                                                                    |  |  |
|                           | internships. <u>Read More &gt;&gt;</u>                                                                                                    | The Blackboard Mobile Learn                                                                                                    |  |  |
| Course Search             | CUNY Student Photo Challenge<br>Got a photo that sums up what's great or touching or astounding<br>about CUNY or your college campus? <u>Enter Now &gt;&gt;</u><br><u>Previous Winners &gt;&gt;</u>         | Blackboard mobile.et<br>Mobile.et<br>Blackboard Mobile Lean is available at CUNY. This<br>subscription-based service will allow you to access Blackboard courses<br>from your mobile devices to:                                                                         |  |  |
| Organization Search       | Tohn Jay Information                                                                                                    | Post/Read Announcements Comment on Discussions Upload Content from your <u>Dropbox.com</u> account and more                                                                                                    |  |  |
| Go                        | John Jay logo Members of the John Jay community may find campus-<br>specific news, information, and announcements on the John Jay tab<br>located above. Please click there for the latest updates from John | Please note that data usage charges from your mobile provider may app<br>For more information, including user guides for IOS or <u>Android</u> installatio<br>instructions, please visit the <u>CUNY Blackboard Resources site</u> .                                     |  |  |